## How to Access OPEXShare

**Step One**: Go to website: <u>https://opexshare.doe.gov/</u>

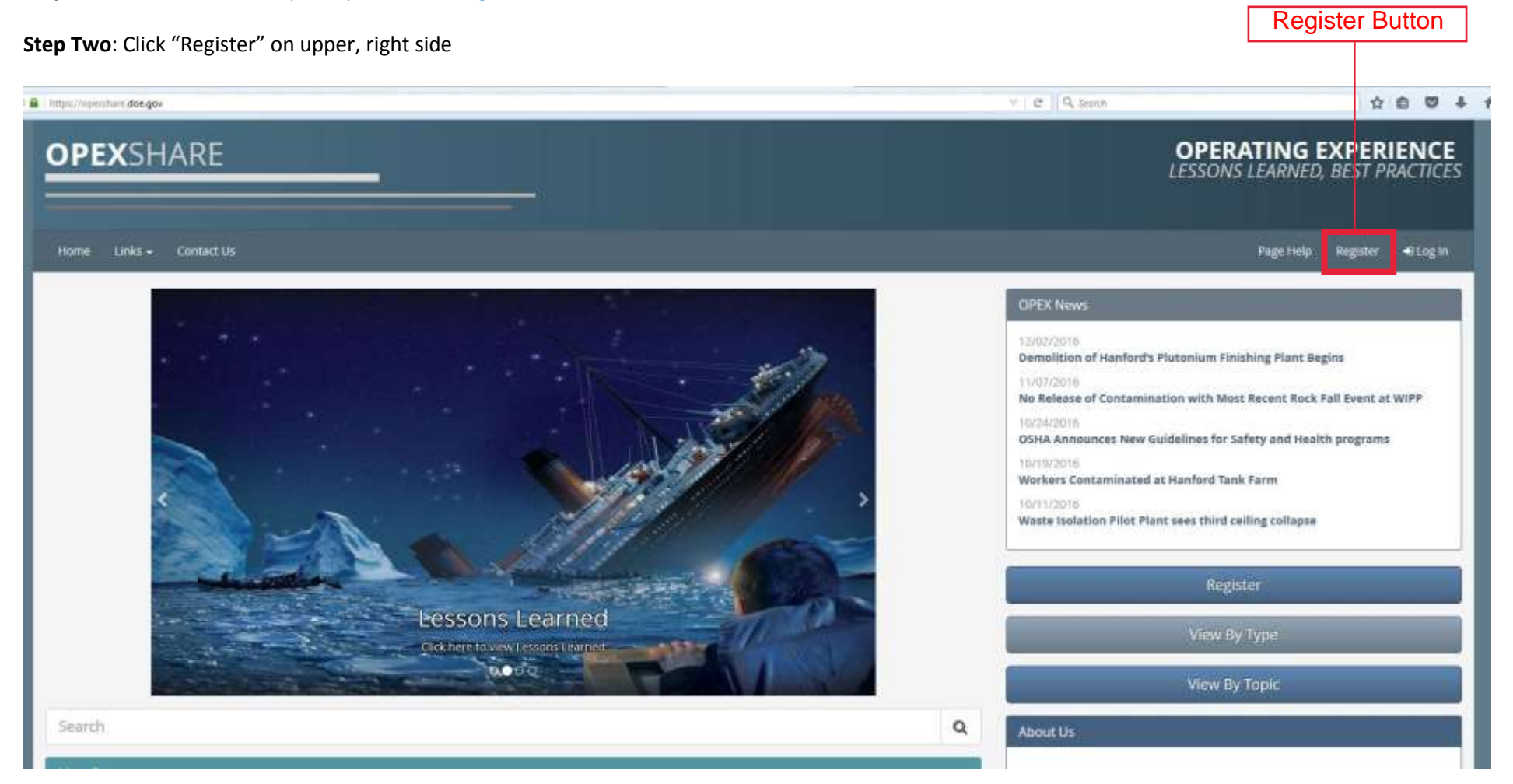

**Step Three**: Complete the registration form.

For Entity, select Organizations/Associations.

For Company/Office/Institution, select American Glovebox Society.

For Location, select Other (AGS)

For Department, select N/A

| * indicates a required field                                |                       |                                              |
|-------------------------------------------------------------|-----------------------|----------------------------------------------|
| First Name *                                                |                       | Lost Name*                                   |
| John                                                        |                       | Doe                                          |
| Professional Email Address *                                |                       | Confirm Professional Email Address *         |
| john@yourdomain.com                                         |                       | john@yourdomain.com                          |
| You will use this to login to OPEXShare                     |                       |                                              |
| Professional Phone Number (including area code) *           |                       | Alternate Phone Number (including area code) |
| (123) 456-7890                                              |                       |                                              |
| Entity*                                                     |                       | Company/Office/Institution*                  |
| Organizations/Associations                                  | . • ]                 | American Glovebax Society                    |
| Location* Ø                                                 |                       | Department* 🚱                                |
| Other (AGS)                                                 | •                     | NA)                                          |
| Sub-Department                                              |                       | Are you an OE Coordinator?* 🚱                |
| Select a Department first                                   | *                     | No                                           |
| Password 4                                                  | Password Requirements | Confirm Password *                           |
|                                                             |                       |                                              |
| Register                                                    |                       |                                              |
| Contract Contractory                                        |                       |                                              |
|                                                             |                       |                                              |
|                                                             |                       |                                              |
|                                                             |                       | Company: American Glovebox Society           |
| Entity: Organizations/Associations<br>Location: Other (AGS) |                       | Department: N/A                              |
|                                                             |                       |                                              |